## What Do I Do When I Get A "Save As" Dialog Prompt On Coupons?

Last Modified on 11/02/2020 11:12 am CST

If your getting a "Save As" dialog prompt when you try to load a PDF document in chrome you can overcome this by installing this free extension in your chrome browser.

## Just click here and choose install.

https://chrome.google.com/webstore/detail/open-in-pdf-viewer/ehndikigeekodInbohjndjjiikphickb?hl=en

The latest update of Adobe Acrobat no longer loads "inline" therefore if you want this behavior the best way to achieve it is to install this plugin.

If you have any questions give us a call at 414-326-4100.